Öffnen Sie Einstellungen -> Konten und gehen Sie auf "Konto hinzufügen".

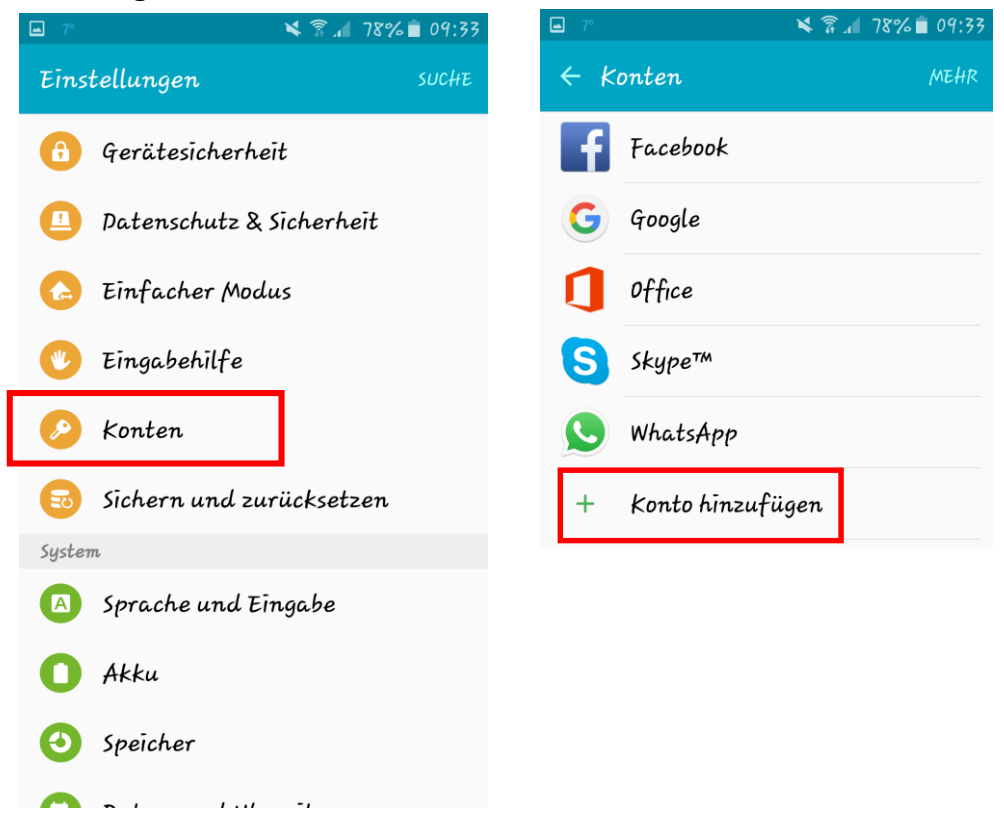

2. Danach wählen Sie "E-Mail" um ein neues E-Mail-Konto hinzuzufügen. Geben Sie Ihre E-Mail Adresse und Ihr Passwort wie von uns bekanntgegeben ein und klicken Sie auf "Manuelles Setup".

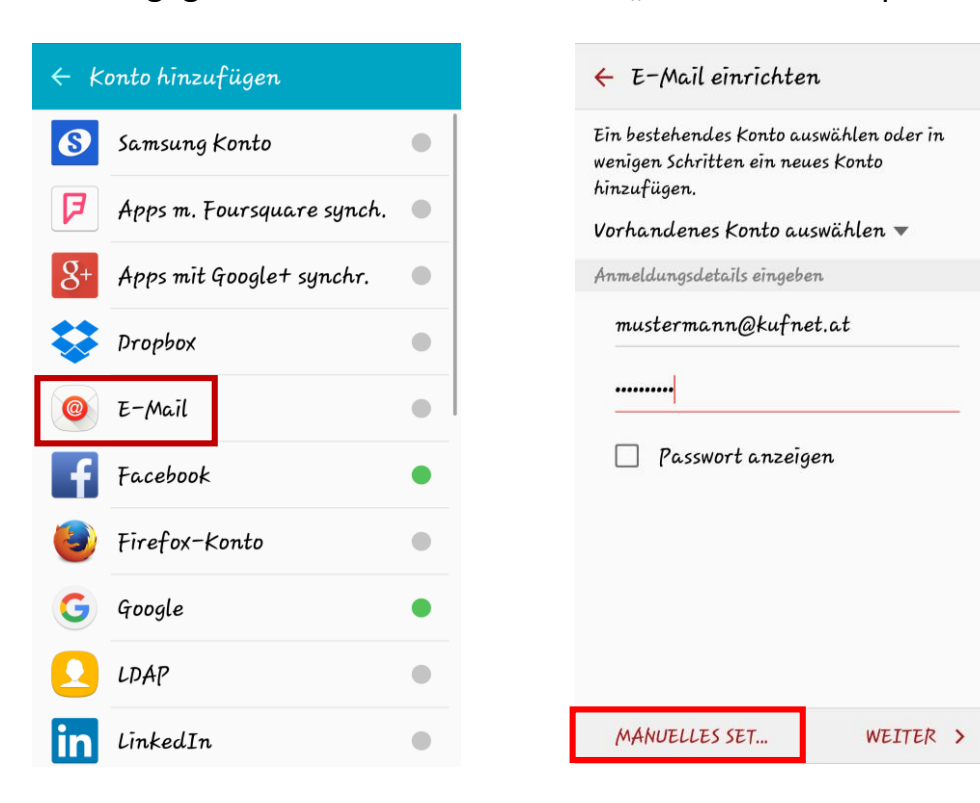

## Einrichtung eines KufNet Email-Kontos unter Android

- 3. Im darauf folgenden Fenster wählen sie "IMAP-Konto".
- 4. Im nächsten Dialog "Eingangsserver-Einstellungen" geben Sie noch einmal Ihre E-Mail Adresse Ihren Benutzernamen (Ihre E-Mail-Adresse ohne @kufnet.at) und Ihr Passwort wie von uns bekanntgegeben ein, und tragen bitte auch wie auf diesem Beispiel Bild denn IMAP-Server, Sicherheitstyp, Port und den IMAP-Pfad-Präfix ein und gehen auf weiter.

| ← Auswählen des Kontotyps                                                                                                    | ← Eingangsserver-Einstellungen                                      |
|----------------------------------------------------------------------------------------------------|---------------------------------------------------------------------|
|                                                                                                    | E-Mail-Adresse<br>mustermann@kufnet.at                              |
|                                                                                                    | <u>Benutzername</u><br>mustermann                                   |
|                                                                                                    | Passwort                                                            |
| POP3-KONTO                                                                                                    | Passwort anzeigen                                                   |
| IMAP-KONTO                                                                                                    | IMAP-Server<br>Īmap.kufnet.at                                       |
| MICROSOFT EXCHANGE ACTIVESYNC                                                                                                    | Sīcherheitstyp<br>Ohne 🔻                                            |
| <ul> <li>✓ Image and the second second</li></ul> | Port<br>143                                                         |
| SMTP-Server<br>smtp.kufnet.at                                                                                                    | IMAP-Pfad-Präfix<br>IN <b>BOX</b>                                   |
| Sicherheitstyp                                                                                                    | WEITER >                                                            |
| Ohne 🔻                                                                                                    |                                                                     |
| Port<br>25                                                                                                    | 5. Im nächsten Schritt<br>"Ausgangsserver-Einstellungen"            |
| Anmelden erfordern 🛛 🔍                                                                                                    | geben Sie wieder die Daten wie<br>auf dem Beispiel Bild ein, tragen |
| Benutzername<br>mustermann                                                                                                    | Sie Ihren Benutzernamen und<br>Ihr Passwort ein und klicken Sie     |
| Passwort                                                                                                    | auf weiter.                                                         |

0K

## Einrichtung eines KufNet Email-Kontos unter Android

- Ändern Sie den Zeitraum der E-Mail-Sync auf "Alle" und die Abrufeinstellungen auf "Automatisch(Push)".
   Danach gehen Sie auf Weiter.
- 7. Nun ist Ihr KufNet E-Mail Konto auf Ihren Android Gerät eingerichtet.

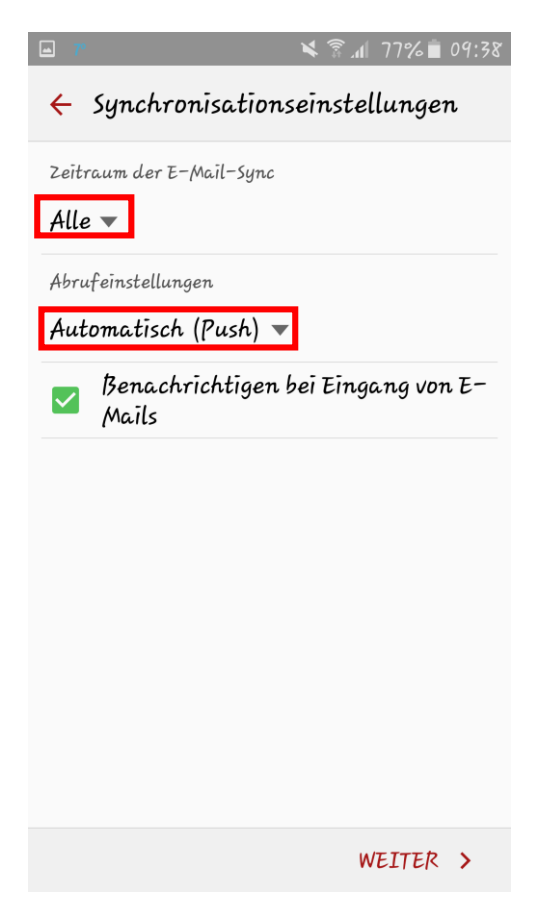